# Unidad 1

#### Despliegue de clientes Windows. Clonados. Sysprep. Redobackup

#### Implantación y administración remota y centralizada de Sistemas Operativos

Manuel Morán Vaquero

#### mmv@edu.xunta.es

http://www.immv.es

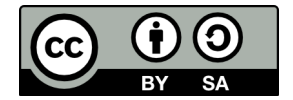

**Sysprep** 

Hacer imagen con redobackup

Despliegue con redobackup

Anexo

#### Contenidos

1 Introducción

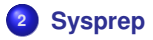

- Hacer imagen con redobackup
- Despliegue con redobackup

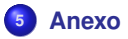

#### Sysprep

Hacer imagen con redobackup

# Licencia de uso y renuncia de responsabilidad

CC BY-SA

#### Este documento tiene licencia Creative Commons BY-SA http://creativecommons.org/licenses/by-sa/3.0/es/

- Usted es libre de
  - copiar, distribuir y comunicar públicamente la obra
  - hacer obras derivadas
- Bajo las condiciones siguientes
  - Reconocimiento: Debe reconocer los créditos de la obra de la manera especificada por el autor o el licenciador (pero no de una manera que sugiera que tiene su apoyo o apoyan el uso que hace de su obra)
  - **Compartir bajo la misma licencia** Si transforma o modifica esta obra para crear una obra derivada, sólo puede distribuir la obra resultante bajo la misma licencia

#### Disclaimer (Renuncia de responsabilidad)

Este manual es una guía de instalación. Se realizan procedimientos que pueden conllevar, entre otros, a pérdidas de datos, agujeros informáticos, etc... El autor no será responsable de ningún daño o pérdida de datos que se produzca. ÚSELA A SU PROPIO RIESGO.

# ¿Qué problema queremos solucionar?

- Instalar una máquina Windows para un usuario final en una empresa conlleva una serie de trabajos:
  - Particionamiento e instalación del sistema operativo (~30 min)
  - Instalación del software: desde el antivirus hasta el lector de PDF (~60 min, suponiendo que lo tengamos descargado)
  - Actualización vía Windows/Microsoft Update (~30 min, varios reinicios)
  - Añadir la máquina al dominio (~5 min, varios reinicios)
- Esto requiere, no solo una cantidad de tiempo importante, sino un humano dedicado casi en exclusiva a la tarea, comprobando que se completen cada uno de los procesos
- Puesto que, en general, tendremos que instalar un gran número de equipos en la empresa, y deseamos tener además un forma rápida de reinstalar aquellos que se estropeen, necesitamos un procedimiento de implantación en masa del sistema operativo, lo más desatendido posible

| ntroducción | Sysprep | Hacer imagen con redobackup | Despliegue con redobackup |
|-------------|---------|-----------------------------|---------------------------|
| 000         |         |                             |                           |
|             | -       |                             |                           |

Anexo

#### **Posibles soluciones**

- **RIS/WDS:** instalar los Windows a través de ficheros de respuestas
  - Ventajas: al ser una autoinstalación, valdrá para cualquier tipo de hardware futuro que nos llegue
  - Inconvenientes: solo vale para instalar el SO y es tedioso hacer un sistema completo de instalación del software de terceros
- Clonado: hacer una imagen del HD de una máquina patrón y copiarla al resto de los equipos similares
  - Ventajas: proceso más transparente, la máquina queda con todo el software instalado
  - Incovenientes: habrá que añadir las máquinas al dominio manualmente después de clonarlas, solo funcionará en hardware relativamente similar
- Clonado+sysprep: con fichero de respuestas para el despliegue de imágenes citado anteriormente
  - Ventajas: la imagen puede ser válida para equipos con diferente hardware, se evita añadir las máquinas manualmente al dominio. Además, en la imagen también puede estar todo el software de terceros necesario
- En esta unidad vamos a ver cómo aplicar una solución de clonado+sysprep, usando la herramienta redobackup para hacer las imágenes de los HD
- NOTA: Usaremos Windows XP por su ligereza y facilidad a la hora de usar claves de volumen de cara a hacer prácticas de instalación. El proceso a seguir en Windows 7 o Vista es similar

Sysprep 0000000 Hacer imagen con redobackup

Despliegue con redobackup

# Instalación del SO y aplicaciones

- Instalaremos una máquina virtual XP (podemos usar la que ya tenemos preinstalada) que será nuestra máquina patrón, con una única tarjeta de red de tipo "Interna"
- Es conveniente que arranques primero el Windows 2003 Server y luego la máquina XP para que esta última obtenga IP del servidor y pueda además conectarse a Internet a través de él
- Aunque para hacer esta práctica no hará falta hacer todo este proceso, en la realidad deberíamos de asegurarnos que la máquina patrón ha pasado por este proceso:
  - Instalar el sistema operativo completo
  - Instalar y actualizar antivirus
  - Aplicar todas las actualizaciones hasta la fecha
  - Instalar versiones actualizadas de todos los programas usados en la empresa: 7zip, VLC, Firefox, paquete ofimático...
  - Activar los servicios y/o cualquier producto de seguridad o monitorización necesario en los clientes
- Para hacer esta práctica basta con instalar algún producto para simular los pasos anteriores como por ejemplo: Firefox. No instalar 7zip a ser posible en este equipo pues será objeto de práctica de la Unidad 3
- Llegados a este punto tenemos la máquina patrón lista para ser clonada, por lo que podemos continuar al siguiente paso

| troducción | Sysprep       | Hacer imagen con redobackup | Despliegue con redobackup | Ane |
|------------|---------------|-----------------------------|---------------------------|-----|
|            | •000000000000 | 0000000000000               | 00000000000000000         |     |
| Svsprep    |               |                             |                           |     |

хо

- Para que la imagen de la máquina patrón pueda ser clonada a otras máquinas y luego añadida al dominio de la empresa, usaremos la herramienta sysprep que ejecutaremos justo antes de hacer la imagen del HD
- El proceso de uso de sysprep es el siguiente:
  - Se instala una máquina patrón (ya hecho en el punto anterior)
  - Se aplica sysprep a la máquina patrón (el propio proceso sysprep apagará la máquina)
  - Se arranca la máquina con un software de clonado y se captura una imagen del disco
  - Cuando dicho clonado arranca (sea en un nuevo equipo o en el equipo patrón) la máquina realizará los procesos necesarios para detectar el nuevo hardware y ejecutarse en una máquina nueva
  - Además, si generamos un fichero de respuestas podemos evitar que nos pregunte el nuevo nombre en cada equipo y que tengamos que añadir cada equipo al dominio, haciéndose todo esto de forma completamente desatendida
- Para comprender por completo el proceso lo mejor es realizarlo en la práctica, así que vamos a ello

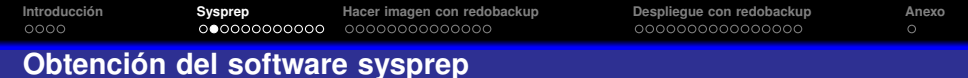

- El software de sysprep viene en el CD de Windows XP, por lo que conectaremos la ISO de dicho CD a la máquina virtual XP
- A través del explorador de carpetas iremos al directorio \SUPPORT\TOOLS del CD

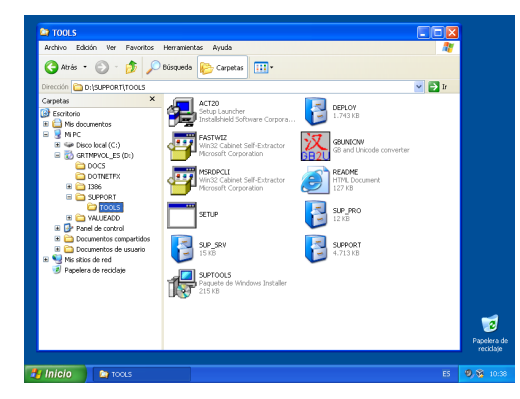

Introducción Sysprep 

Hacer imagen con redobackup

Despliegue con redobackup

### Obtención del software sysprep (II)

- Crearemos un directorio C:\sysprep
- Hacemos doble click sobre el archivo comprimido deploy.cab del directorio \SUPPORT\TOOLS del CD
- Arrastramos todos esos archivos al directorio C:\sysprep

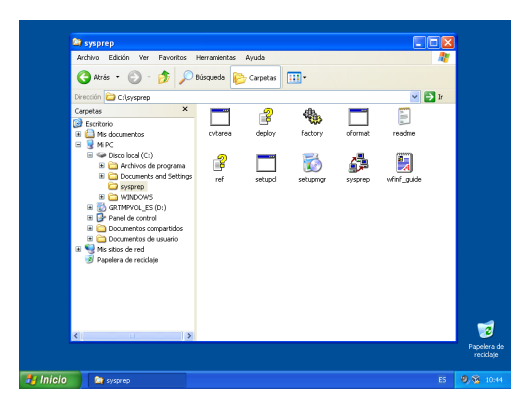

 Introducción
 Sysprep
 Hacer imagen con redobackup
 Despliegue con redobackup

 0000
 000000000
 0000000000
 00000000000

Anexo

#### Generación del fichero de respuestas sysprep

- Para evitar tener que aportar los sucesivos valores de configuración a las máquinas recién clonadas, crearemos un fichero de respuestas para que estos parámetros sean aplicados a las máquinas cliente cuando arranquen por primera vez
- Este fichero de respuestas se guardará en C:\sysprep\sysprep.inf
- Para crear dicho fichero de respuestas ejecutaremos la aplicación setupmgr.exe que acabamos de copiar a C:\sysprep

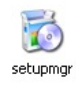

Sysprep

Hacer imagen con redobackup 

Despliegue con redobackup

#### Generación del fichero de respuestas sysprep (II)

#### Asistente de setupmgr

- Crear Nuevo para crear un nuevo archivo de respuestas
- Tipo de instalación: Instalación de Sysprep
- Producto: Windows XP Professional
- Sí, automatizar completamente la instalación para evitar ser preguntados y que el proceso sea completamente desatendido

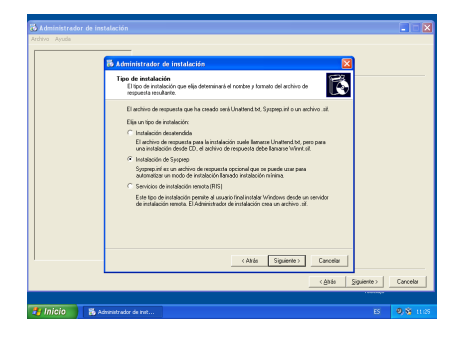

Sysprep

Hacer imagen con redobackup 

Despliegue con redobackup

#### Generación del fichero de respuestas sysprep (III)

#### Administrador de instalación

En este asistente podremos especificar todos los valores que se necesitan en la instalación de una nueva máguina cliente

| Otron del producto     Contrajancio de regio     Contrajancio de regio     Contrajancio de sistemador     Contrajancio de sistemador     Contrajancio estemator     Configancio nerroradio     Configancio nerroradio     Configancio nerroradio     Configancio nerroradio     Configancio nerroradio     Configancio nerroradio     Primere encodin     Conservado addinivales     Conservado addinivales     Contendo addinivales     Contendo addinivales | In state veget/color in a function is a velocification of the color is a velocification of the device in the device in the device in the device in the device in the device is the device is the devic |
|----------------------------------------------------------------------------------------------------|----------------------------------------------------------------------------------------------------|
|                                                                                                    |                                                                                                    |

#### Sysprep ○○○○○○●○○○○○

Hacer imagen con redobackup

# Generación del fichero de respuestas sysprep (IV)

### Administrador de instalación

- Nombre y organización: como proceda
- Configuración de pantalla: valores por defecto
- Zona horaria: como proceda
- Clave del producto: como proceda
- Nombre de equipo: Generar automáticamente el nombre del equipo
- Contraseña de administrador: como proceda, pero no activar el cifrado de contraseña en el archivo de respuesta
- Componentes de red: configuración típica
- Grupo de trabajo o dominio: nombre de dominio será miempresa.local y marcar crear una cuenta de equipo en el dominio aportando las credenciales necesarias para añadir un equipo a nuestro dominio (administrador del 2003 server y su password)
- Resto de valores: dejar los valores por defecto

Sysprep

Hacer imagen con redobackup 

Despliegue con redobackup

### Generación del fichero de respuestas sysprep (V)

- Al llegar al último paso del asistente, se nos preguntará donde queremos guardar el archivo de respuestas y dejaremos la ubicación por defecto (C:\sysprep\sysprep.inf)
- Este archivo será leído al arrancar las máguinas cliente por primera vez, y por tanto no tendremos que facilitar manualmente los valores que hayamos rellenado en él

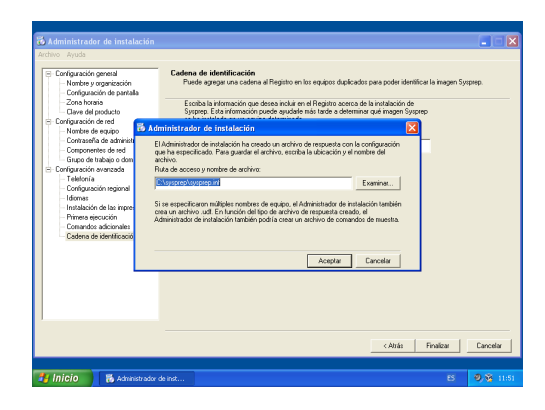

Sysprep

Hacer imagen con redobackup 

Despliegue con redobackup

#### Generación del fichero de respuestas sysprep (VI)

• Editaremos finalmente el fichero sysprep.inf donde comprobaremos que se han rellenado las palabras clave correspondientes a nuestras respuestas

| 🖡 sysprep.inf - Bloc de notas 👘 📃 🖾                                                                                       |                          |
|----------------------------------------------------------------------------------------------------|--------------------------|
| Archivo Edición Formato Ver Ayuda                                                                                         |                          |
| tsetupMgrTag<br>Unattended<br>OemskipEula=Yes<br>Install+liesPath=C:\sysprep\1386                                         |                          |
| [Gufunattended]<br>Admin-Basword-"""<br>EncrypteddminPassword=NO<br>OEMSi/Bregional-1<br>TimeZone=105<br>Oemsi/BwelCome=1 |                          |
| [UserData]<br>ProductKey<br>FullName=_a<br>OrgName=_a<br>ComputerName="                                                   |                          |
| [SetupMgr]<br>DistFolder=C:\windist<br>DistShare=windist                                                                  |                          |
| [Identification]<br>Doinoomain=miempresa.local<br>DomainAdmin=administrador<br>DomainAdminPassword=                       |                          |
| [Networking]<br>InstallDefaultComponents=Yes                                                                              |                          |
| ×                                                                                                    | 1                        |
|                                                                                                    | Papelera de<br>reciclaje |
| sysprep.inf - Bloc de                                                                                                    | <b>9</b> , 😵 11:56       |

Sysprep <u>00</u>0000000●00

Hacer imagen con redobackup

Despliegue con redobackup

Anexo

### Generación del fichero de respuestas sysprep (VII)

#### Líneas a añadir al fichero sysprep.inf

Para aumentar la compatibilidad del archivo de imagen con otro hardware diferente al de la máquina patrón original añadiremos las siguientes líneas al final del archivo sysprep.inf

[Sysprep] BuildMassStorageSection=Yes

[SysprepMassStorage]

| Introducción | Sysprep      | Hacer imagen con redobackup | Despliegue con redobackup | Anexo |
|--------------|--------------|-----------------------------|---------------------------|-------|
|              | 000000000000 |                             |                           |       |
| Fiecuciór    | n de sysnren |                             |                           |       |

- Finalmente usamos la herramienta sysprep propiamente dicha para que prepare el equipo para ser clonado ejecutando el siguiente comando en la línea de comandos de la máquina Windows XP:
- C:\sysprep\sysprep -pnp -reseal -mini -shutdown

#### ¡OJO!

Sysprep sellará y apagará la máquina para que en el próximo arranque comience la rutina de inicialización de un nuevo cliente. De tal manera que cuando el SO se vuelva a arrancar, asumirá que lo está haciendo en una máquina clonada, por tanto no debemos arrancar de nuevo la máquina cliente o de lo contrario comenzará el proceso de configuración de dicha máquina como máquina nueva

**Sysprep** ○○○○○○○○○○○● Hacer imagen con redobackup

Despliegue con redobackup

# Ejecución de sysprep

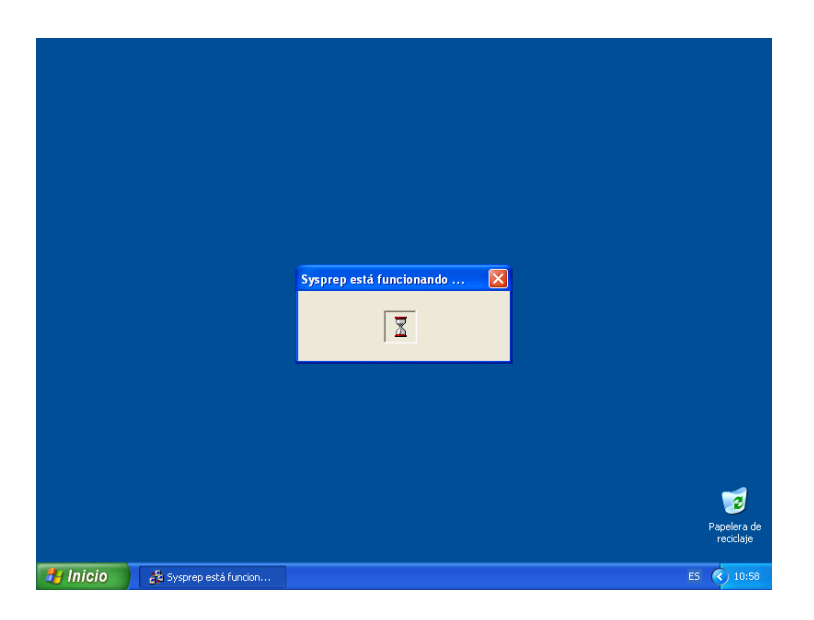

| Intro | duce | ció | n |
|-------|------|-----|---|
| 000   | 0    |     |   |

Sysprep

Hacer imagen con redobackup

Despliegue con redobackup

#### Redobackup

- Ahora que el equipo patrón tiene la imagen lista para ser capturada, usaremos la utilidad redobackup para hacer una imagen del HD, que guardaremos en una carpeta compartida del servidor Windows
- Hemos de tener cuidado de arrancar desde el CD y no desde el HD, de lo contrario comenzará la rutina de preparación de una nueva máquina que hemos preparado anteriormente con sysprep
- Es conveniente guardar en este momento un snapshot o copia del VDI de la máquina patrón por si quisieras volver a este estado

# Configuración de VirtualBox para que la máquina patrón arranque desde redobackup

- En la configuración de la máquina patrón XP en VirtualBox, ficha Almacenamiento haremos click en la unidad de CD y posteriormente a la derecha en la sección Atributos seleccionaremos la imagen ISO de redobackup, de tal manera que la máquina arrancará desde este CD
- Podemos comprobar de que el orden de arranque es el correcto en la ficha Sistema, asegurándonos de que el CD/DVD-ROM está por encima del Disco duro en orden de arranque

Sysprep

Hacer imagen con redobackup

Despliegue con redobackup

Anexo

### Menú de arranque de redobackup

Seleccionaremos | Start Redo Backup

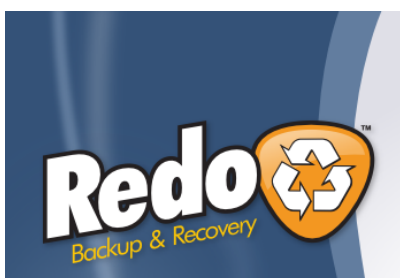

Start Redo Backup

Safe Mode Check CD for defects Memory test

If boot fails, reboot and try selecting Safe Mode instead

Backup Made Simple.

Press F1 for help Automatic boot in 6 seconds...

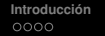

Sysprep

Hacer imagen con redobackup

Despliegue con redobackup

# Modo de operación de redobackup

Queremos capturar una imagen del disco. Seleccionaremos Backup

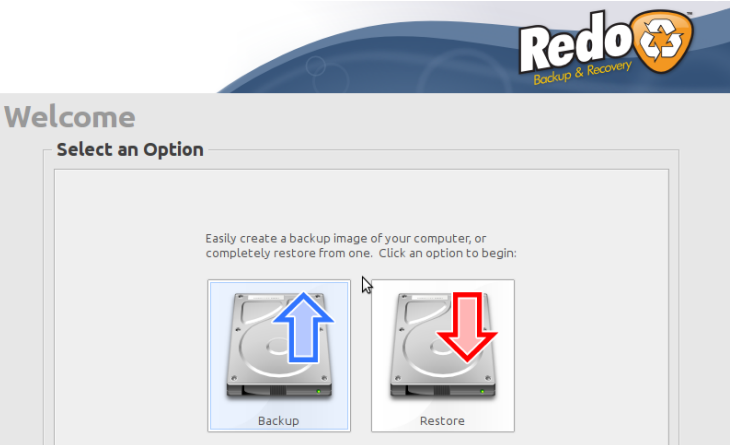

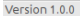

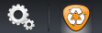

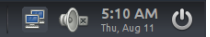

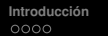

Sysprep

Hacer imagen con redobackup

Despliegue con redobackup

### Selección de disco origen

D - I-

Seleccionamos el disco origen Drive 1

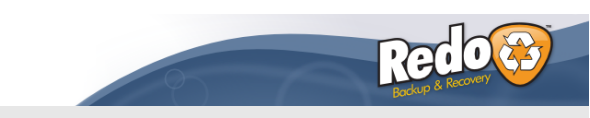

|                | Click on the that you w | ne box below to select<br>vould like to create a t | t the source drive<br>backup image from | L.          |
|----------------|-------------------------|----------------------------------------------------|-----------------------------------------|-------------|
| D.1            |                         |                                                    |                                         |             |
| Drive 1 (10.00 | GB): VBOX HARDDISK (MI  | icrosore windows XP Pr                             | roressional, 9.99 GE                    | 3 NTES)     |
|                |                         |                                                    |                                         |             |
|                |                         |                                                    |                                         |             |
|                |                         |                                                    |                                         |             |
|                |                         |                                                    |                                         | Cancel Next |

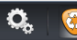

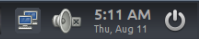

Sysprep

Hacer imagen con redobackup 

Despliegue con redobackup

# Selección de particiones a guardar

Seleccionamos la única partición de nuestro disco | Part 1

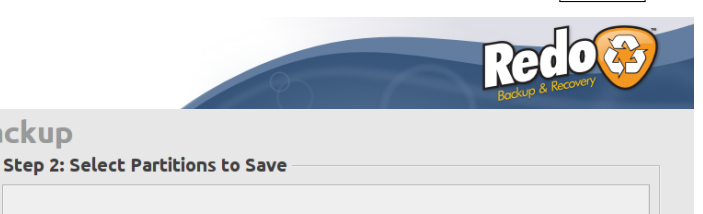

Select which parts of the drive to create a backup of. Leave all parts selected if you are unsure.

Save Description

Backup

Drive 1, Part 1: (9.99 GB NTFS) Microsoft Windows XP Professional 

Cancel

Done.

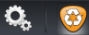

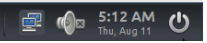

Next >

Sysprep

Hacer imagen con redobackup

Despliegue con redobackup

5:13 AM (I)

Anexo

#### Destino del archivo de imagen

Especificamos la ubicación de la carpeta compartida del servidor W2003

| ruh                  |                                                   |
|----------------------|---------------------------------------------------|
| ep 3: S              | elect Destination Drive                           |
| Where                | is the destination drive?                         |
| 0 c                  | onnected directly to my computer                  |
| <ul><li>Sl</li></ul> | hared over a network                              |
| Sele                 | ct network-shared storage destination:            |
| Sha                  | red folder specified below 🗸 Search network       |
|                      | Server or share location: //172.30.0.1/compartida |
|                      | Username (Optional): administrador                |
|                      |                                                   |

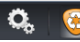

Sysprep

Hacer imagen con redobackup

Despliegue con redobackup

#### Carpeta destino del archivo de imagen

Debemos crear una carpeta por cada clonado. Hacemos click en Browse

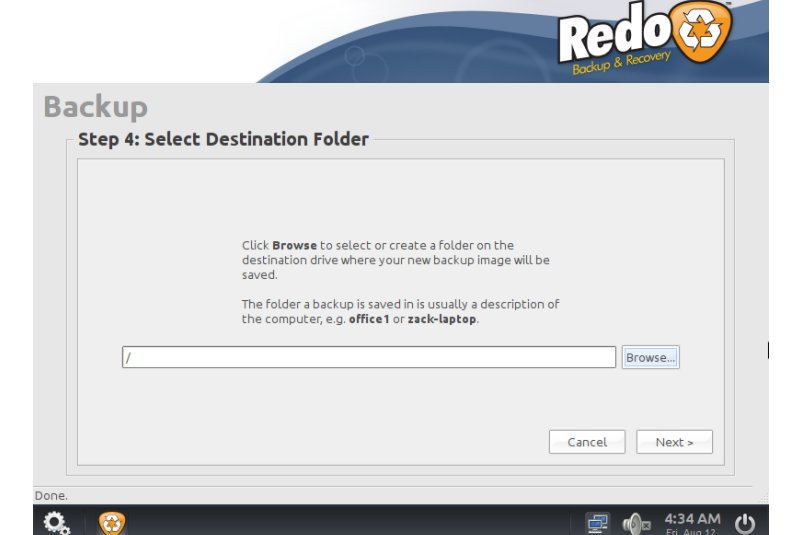

**Sysprep** 

Hacer imagen con redobackup

Despliegue con redobackup

#### Crear carpeta destino

Hacemos click en Create Folder y le damos un nombre identificativo a la carpeta destino, por ejemplo pc001

| <del>0</del> ::         | Select a Folder _ @ × |
|-------------------------|-----------------------|
| mnt backup              | Create Folder         |
| Name                    | ✓ Size Modified       |
| Type name of new folder |                       |
|                         |                       |
|                         |                       |
|                         |                       |
|                         |                       |
|                         |                       |
|                         |                       |
|                         |                       |
|                         |                       |
|                         |                       |
|                         |                       |
|                         |                       |
|                         |                       |
|                         |                       |
|                         |                       |
|                         |                       |
|                         | Cancel Save Here      |
| <b>Ģ</b> 😳              |                       |

Sysprep

Hacer imagen con redobackup

Despliegue con redobackup

#### Carpeta creada

Comprobamos que estamos en la carpeta destino adecuada (pc001) y hacemos click en Save Here

| <del>0</del> 9 :: | Sele  | ct a Folder |               | _ 8 ×         |
|-------------------|-------|-------------|---------------|---------------|
| 📝 🖻 mnt back      | pc001 |             |               | Create Folder |
| Name              | W2    | ~           | Size Modified | <u>^</u>      |
|                   |       |             |               |               |
|                   |       |             |               |               |
|                   |       |             |               |               |
|                   |       |             |               |               |
|                   |       |             |               |               |
|                   |       |             |               |               |
|                   |       |             |               |               |
|                   |       |             |               |               |
|                   |       |             |               |               |
|                   |       |             |               |               |
|                   |       |             |               |               |
|                   |       |             |               | Y             |
|                   |       |             | Cancel        | Save Here     |
| <b>Q</b> 😵        |       |             | 🖃 🏟           | 4:36 AM U     |

Sysprep

Hacer imagen con redobackup

Despliegue con redobackup

#### **Comprobación final**

# Comprobamos que la carpeta está bien especificada y pasamos al siguiente paso

|                    | 1000                                                                                                    | Red O Correction of Recovery |
|--------------------|----------------------------------------------------------------------------------------------------|------------------------------|
| Backup             |                                                                                                    |                              |
| - Step 4: Select D | Click Browse to select or create a folder on the<br>destination drive where your new backup image will be<br>saved.<br>The folder a backup is saved in is usually a description of<br>the computer, e.g. office1 or zack-laptop. |                              |
| /pc001             |                                                                                                    | Browse Cancel Next >         |
| Done.              |                                                                                                    | 🕂 🖓 4:36 AM (I)              |

| ntroducción | Sysprep<br>00000000000000000000000000000000000 | Hacer imagen con redobackup | Despliegue con redobackup | An<br>O |
|-------------|------------------------------------------------|-----------------------------|---------------------------|---------|
| Nombre del  | backup                                         |                             |                           |         |

exo

Es útil especificar una fecha y/o el tipo de equipo que estamos clonando

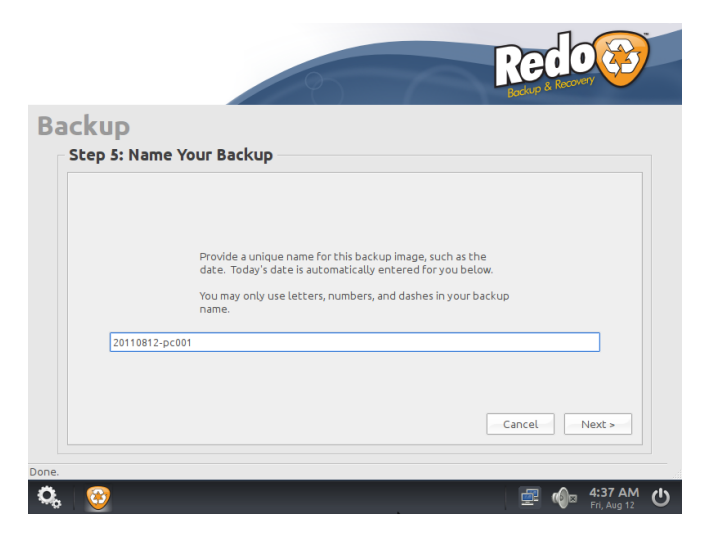

Sysprep

Hacer imagen con redobackup

Despliegue con redobackup

# Operación de clonado

Esperamos a que el clonado termine

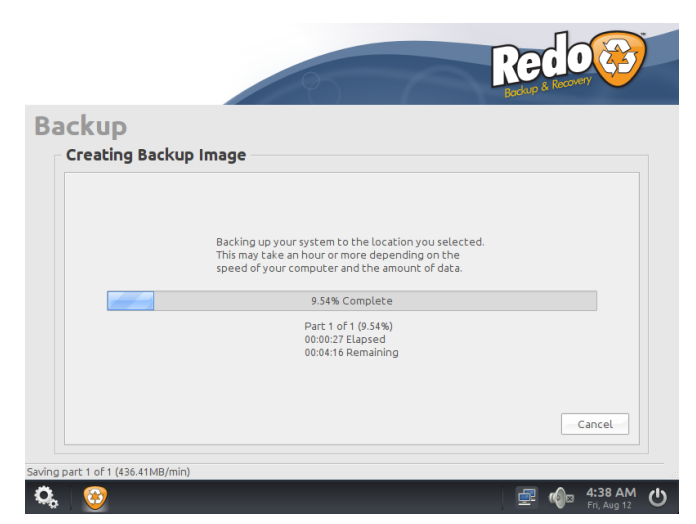

Sysprep

Hacer imagen con redobackup

Despliegue con redobackup

# Operación finalizada

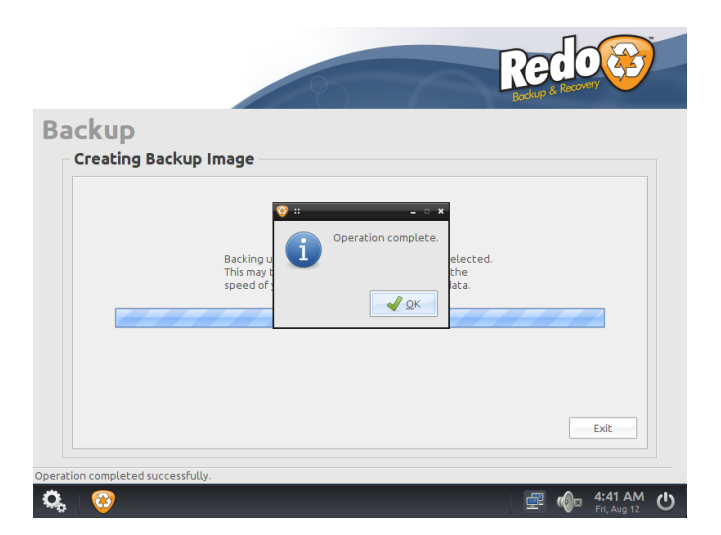

Sysprep

Hacer imagen con redobackup 

Despliegue con redobackup

Anexo

# Comprobación del backup

Podemos comprobar en el servidor W2003 entrando en la carpeta pc001 que efectivamente la copia se ha guardado correctamente

| 🗁 C:\compartida\pc001         |                              |                       | - O ×       |                         |
|-------------------------------|------------------------------|-----------------------|-------------|-------------------------|
| Archivo Edición Ver Eavoritor | s <u>H</u> erramientas Ayyda |                       | -           |                         |
| 🔇 Atrás 🝷 🕤 🖌 🏂 🔎 Búsqu       | ueda   Carpetas 🛛 🔒 👔        | × 9 🖦                 |             |                         |
| Dirección C:\compartida\pc001 |                              |                       | 🔻 🔁 Ir      |                         |
| Nombre                        | Tamaño Tino                  | Ferba de modificació  | n Atributor |                         |
| 20110812-pc001.backup         | 1 KB Archivo BA              | CKUP 12/08/2011 11:37 | A           |                         |
| 20110812-pc001.mbr            | 32 KB Archivo MB             | R 12/08/2011 11:37    | A           |                         |
| a 20110812-pc001.sfdisk       | 1 KB Archivo SF              | DISK 12/08/2011 11:37 | А           |                         |
| 20110812-pc001.size           | 1 KB Archivo SI              | E 12/08/2011 11:37    | A           |                         |
| 20110812-pc001_part1.000      | 701.681 KB Archivo 00        | 0 12/08/2011 11:41    | A           |                         |
|                               |                              |                       |             |                         |
|                               |                              |                       |             | Papelera o<br>reciclaje |
| 🕑 🛛 🔀 C:\compartida\pc001     |                              |                       |             | 9 🛃 🥳 11:4              |

Sysprep

Hacer imagen con redobackup

Despliegue con redobackup

### Creación de nueva máquina virtual

- Ahora que ya tenemos el clonado de nuestra máquina patrón en un archivo imagen de redobackup, podemos desplegarlo en tantas máquinas destino como deseemos
- Crearemos para ello una nueva máquina virtual con un HD al menos del mismo tamaño que la máquina patrón
- Arrancamos esta máquina desde el CD de redobackup igual que antes, pero seleccionando en este caso **Restore**
- ¡OJO!: No olvidar seleccionar la tarjeta de la nueva máquina como interna pues de lo contrario dicha máquina no recibirá IP del servidor ni podrá conectarse a su carpeta compartida

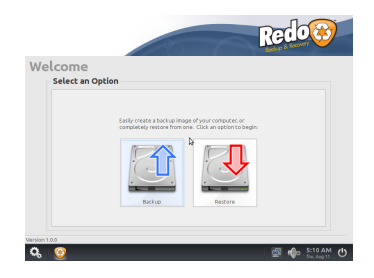

Sysprep

Hacer imagen con redobackup

Despliegue con redobackup

# Selección del origen

Especificamos desde qué fichero imagen queremos hacer la restauración de la imagen

| Restore |                                                             |
|---------|-------------------------------------------------------------|
|         | 2                                                           |
| Step 1  | : Select Source Drive                                       |
| v       | Where is the source drive?                                  |
|         | Connected directly to my computer     Shared over a network |
|         | Select network-shared storage source:                       |
|         | Shared folder specified below Search network                |
|         | Server or share location: //172.30.0.1/compartida           |
|         | Username (Optional): administrador                          |
|         | Password (Optional):                                        |
|         | Domain (Optional):                                          |

Sysprep 0000<u>00</u> Hacer imagen con redobackup

Despliegue con redobackup ○○●○○○○○○○○○○○○○

# Selección del origen (II)

|        |              | 10                         | 6                         | Red O<br>Backup & Recovery | <b>3</b> |
|--------|--------------|----------------------------|---------------------------|----------------------------|----------|
| Restor | е            |                            |                           |                            |          |
| Step   | 2: Select Ba | ackup Image                |                           |                            |          |
|        |              |                            |                           |                            |          |
|        |              |                            |                           |                            |          |
|        |              |                            |                           |                            |          |
|        | c            | lick the box below to sele | ct the image file to rest | core from.                 |          |
|        | (None)       |                            |                           |                            |          |
|        |              |                            |                           |                            |          |
|        |              |                            |                           |                            |          |
|        |              |                            |                           | Cancel Next >              |          |
|        |              |                            |                           |                            |          |

Sysprep

Hacer imagen con redobackup

Despliegue con redobackup

# Selección del origen (III)

| 🥸 ::               | Select Backup Image   |                 | - • × |
|--------------------|-----------------------|-----------------|-------|
| Mnt backup         | pc001                 |                 |       |
| Places             | Name                  | ✓ Size Modified |       |
| 🔍 Search           | 20110812-pc001.backup |                 |       |
| 😣 Recently Used    | h2,                   |                 |       |
| 🔝 root             |                       |                 |       |
| 🖾 File System      |                       |                 |       |
|                    |                       |                 |       |
|                    |                       |                 |       |
|                    |                       |                 |       |
|                    |                       |                 |       |
|                    |                       |                 |       |
|                    |                       |                 |       |
|                    |                       |                 |       |
|                    |                       |                 |       |
|                    |                       |                 |       |
|                    |                       |                 |       |
|                    |                       |                 |       |
| Add <u>R</u> emove |                       |                 | 14    |
|                    |                       | Cancel 🚐 Or     | pen   |
| 5                  |                       |                 |       |

**Sysprep** 0000000 Hacer imagen con redobackup

Despliegue con redobackup

### Selección del destino

#### Especificamos a qué HD queremos recuperar la imagen

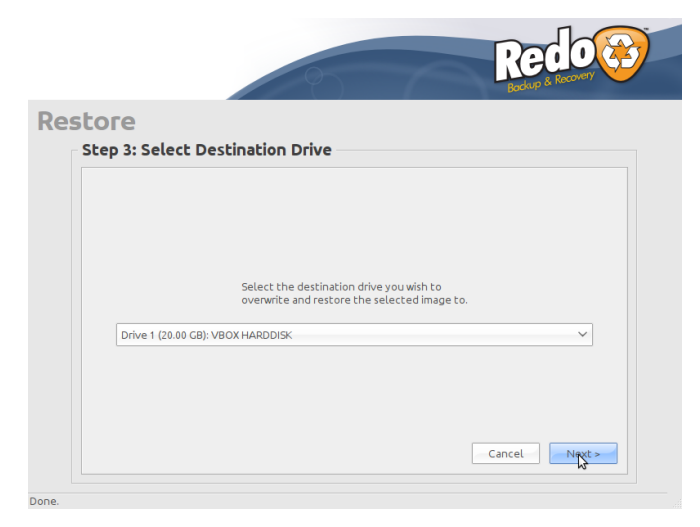

Sysprep

Hacer imagen con redobackup

Despliegue con redobackup

# Selección del destino (II)

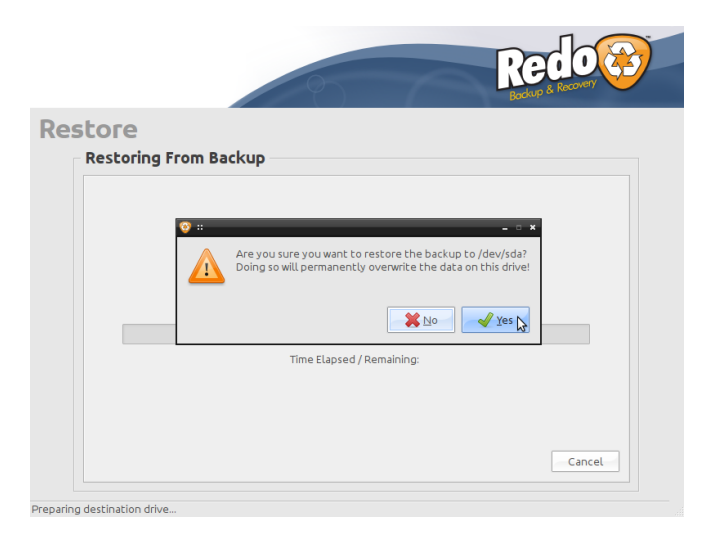

Sysprep

Hacer imagen con redobackup

Despliegue con redobackup

#### Proceso de restauración de la imagen

#### La imagen se recuperará mostrando esta barra de progreso

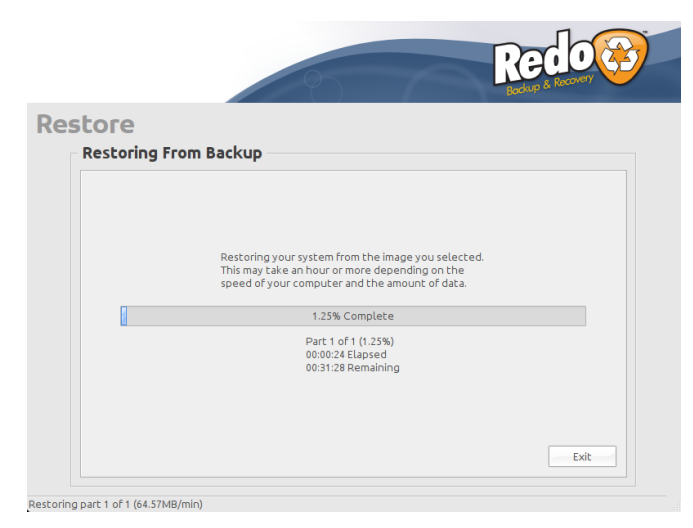

Sysprep

Hacer imagen con redobackup

Despliegue con redobackup

#### Proceso de restauración de la imagen (II)

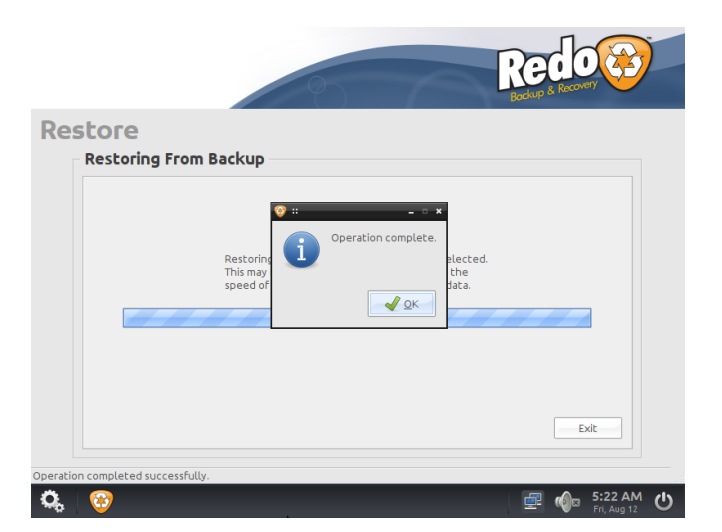

Sysprep

Hacer imagen con redobackup

Despliegue con redobackup

#### Inicio de la máquina restaurada

Apagamos la máquina y extraemos el CD de redobackup, para que la máquina arranque desde su propio disco duro

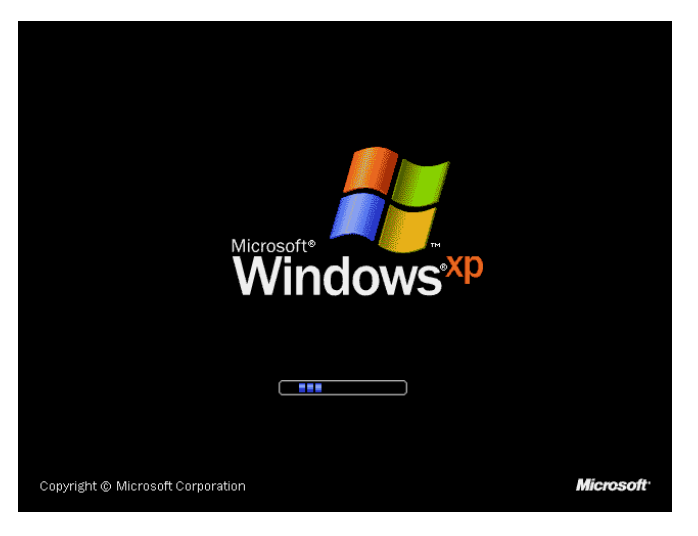

Sysprep

Hacer imagen con redobackup

Despliegue con redobackup

Anexo

# Inicio de la máquina restaurada (II)

Se realizarán los procesos de configuración inicial de una nueva máquina de forma totalmente desatendida, gracias a los parámetros guardados en sysprep.inf

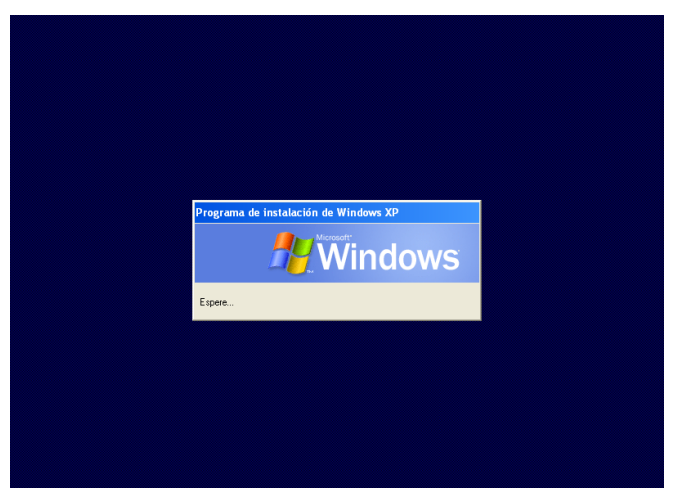

Sysprep

Hacer imagen con redobackup

Despliegue con redobackup

### Inicio de la máquina restaurada (III)

| Programa de Instalación de Windows XP Professional<br>Instalando dispositivos<br>El programa de instalación está detectando e instalando dispositivos. |                     |  |  |
|----------------------------------------------------------------------------------------------------|---------------------|--|--|
|                                                                                                    |                     |  |  |
|                                                                                                    |                     |  |  |
|                                                                                                    |                     |  |  |
|                                                                                                    | < Atrás Siquiente > |  |  |

Sysprep

Hacer imagen con redobackup

Despliegue con redobackup

### Inicio de la máquina restaurada (IV)

| rograma de           | instalación de Windows XP Professional 🛛 🛛 🔀                                                  |
|----------------------|-----------------------------------------------------------------------------------------------|
| Configura<br>Instala | ión de red<br>el software de red le permitirá conectarse con otros equipos, redes e Internet. |
|                      | Espere mentras Windows instala los componentes de red.                                        |
|                      | < Abda Siguente >                                                                             |

Sysprep

Hacer imagen con redobackup

Despliegue con redobackup

# Inicio de la máquina restaurada (V)

La máquina se está añadiendo de forma desatendida al dominio

| Programa de instalación de Windows XP Professional 🛛 🛛 🗙                                                                               |                                                                         |   |
|----------------------------------------------------------------------------------------------------|-------------------------------------------------------------------------|---|
| irupo de trabajo o dominio del equipo<br>Un grupo de trabajo son equipos que tienen e<br>conjunto de equipos definidos por un administ | el mismo nombre de grupo de trabajo. Un dominio es un<br>trador de red. | Ē |
| ¿Desea que este equipo sea miembro de un<br>(Quizá neceste obtener esta información del                                                | dominio?<br>administrador de la red.)                                   |   |
| C No, este equipo no está en una redio est<br>Hacer que este equipo sea un miembro d                                                   | á en una red sin un dominio<br>el siguiente grupo de trabajo:           |   |
| GRUPO_TRABAJO                                                                                                    |                                                                         |   |
| Sí, hacer que este equipo sea un miembr                                                                                                | o del siguiente dominio:                                                |   |
| MIEMPRESA.LOCAL                                                                                                    |                                                                         |   |
|                                                                                                    |                                                                         |   |
|                                                                                                    |                                                                         |   |
|                                                                                                    | < Atrás Siguiente >                                                     |   |

# La máquina virtual se reiniciará tras finalizar el proceso de configuración de sysprep

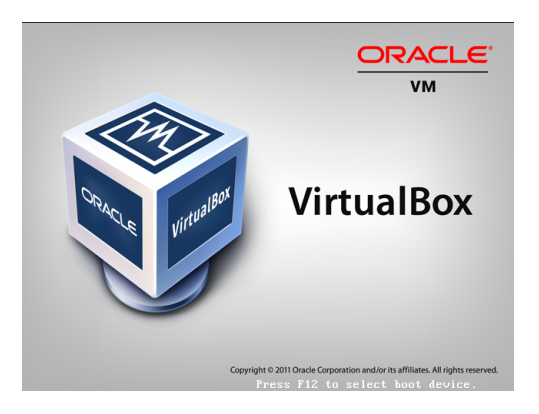

Sysprep

Hacer imagen con redobackup

Despliegue con redobackup

Anexo

#### Máquina cliente lista para su uso

Tenemos ya la máquina cliente añadida al dominio lista para ser usada por los usuarios, de forma completamente desatendida

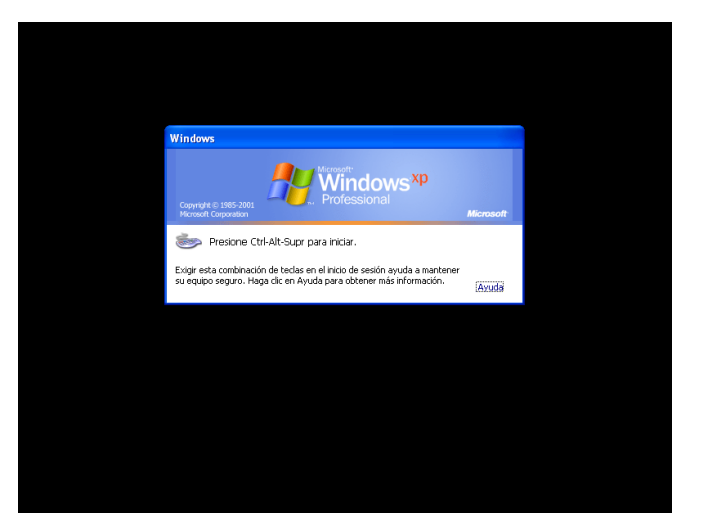

Sysprep

Hacer imagen con redobackup

Despliegue con redobackup

# Máquina cliente lista para su uso (II)

Comprueba que puedes entrar al dominio con la cuenta de usuario creada anteriormente

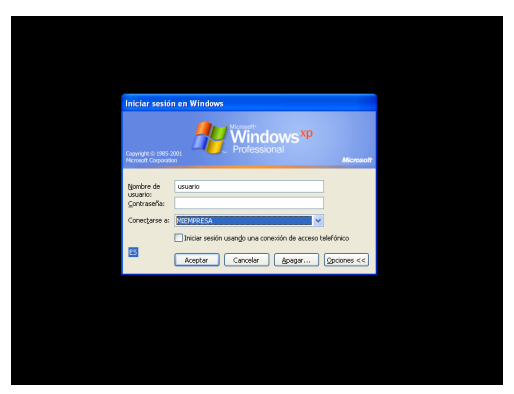

Además, puedes comprobar en la herramienta de Usuarios y Equipos de AD que efectivamente el equipo se ha unido al dominio, habiéndose creado una cuenta para ál

#### Anexo

#### Documentación adicional de sysprep

http://support.microsoft.com/kb/302577/es

# Cómo hacer que la máquina recién clonada pregunte el nombre al ser iniciada por primera vez

- En muchos casos, el administrador querrá que el proceso de arranque de las máquinas clonadas no sea completamente desatendido. Tal es el caso de querer introducir un nombre significativo a la máquina, p.ej: AULA2-PC8
- En tal caso bastará con borrar el caracter \* de la línea ComputerName en el fichero sysprep.inf